# CLAS受信機 + Androidスマホ KabutoML 操作マニュアル

CLAS製 Gogh, Ritto製 MGLR-9PC/Ri, MGLR-9PC\_Ri-AO 対応

2024年8月19日 Ryoji TANAKA

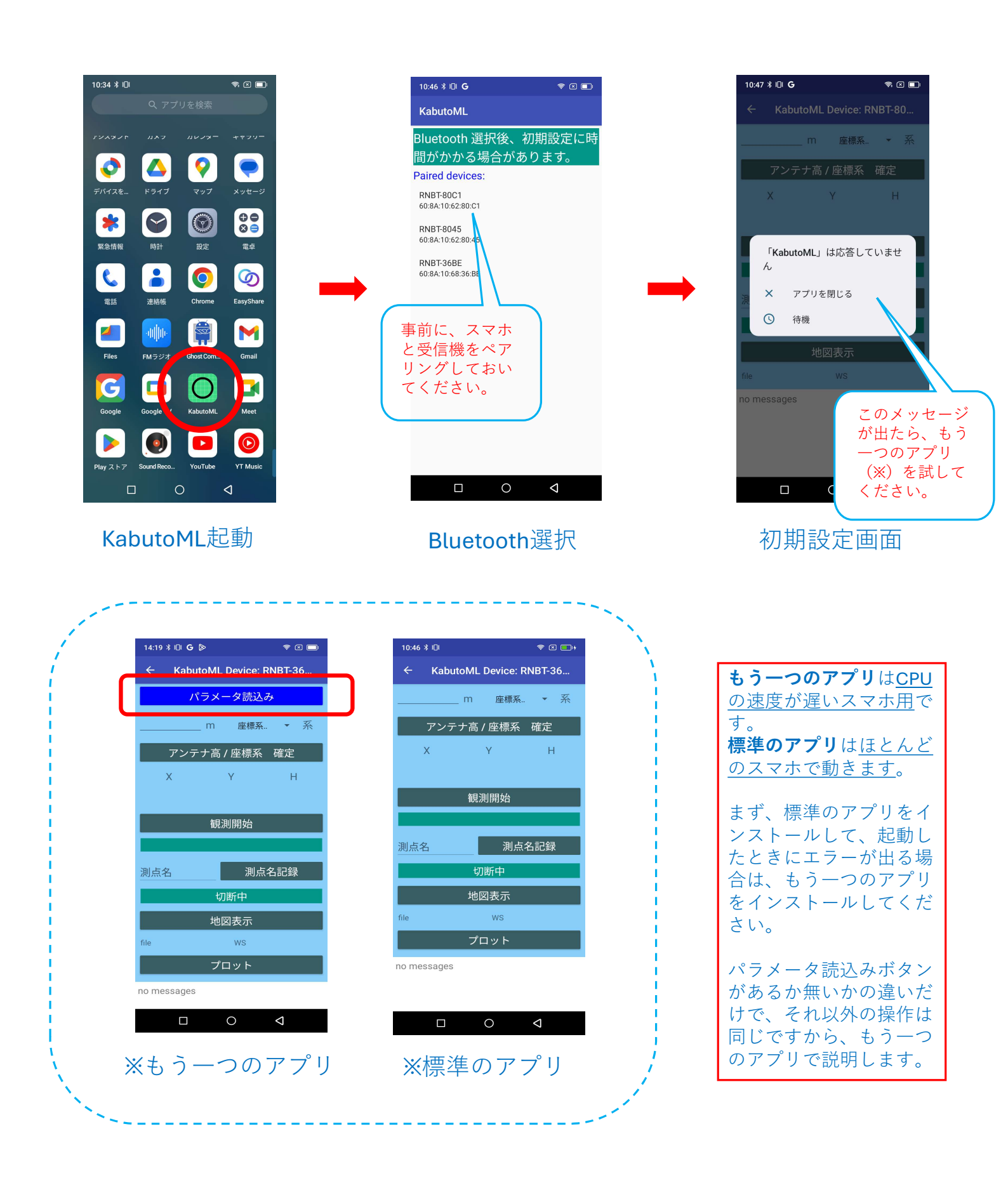

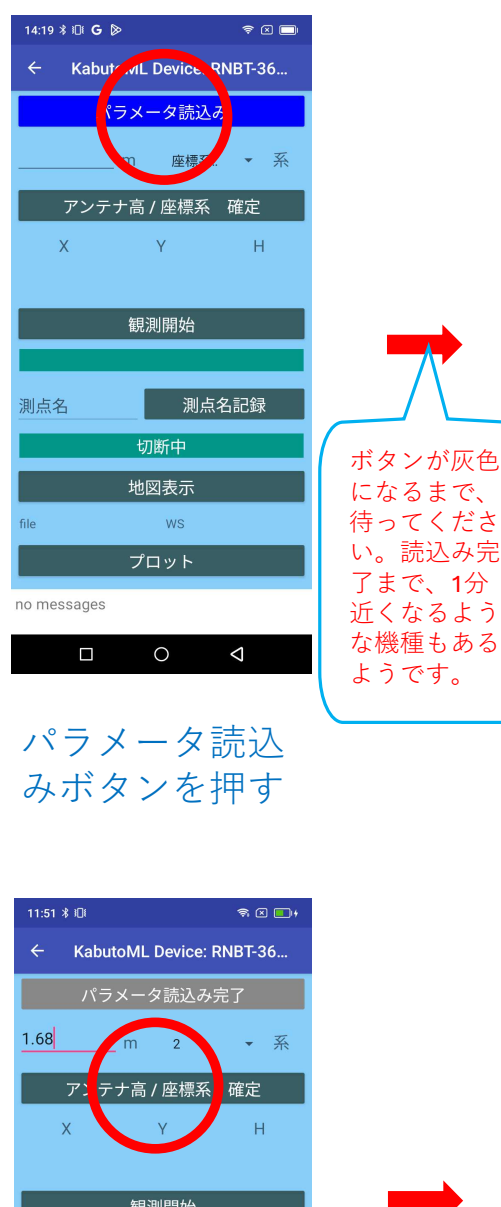

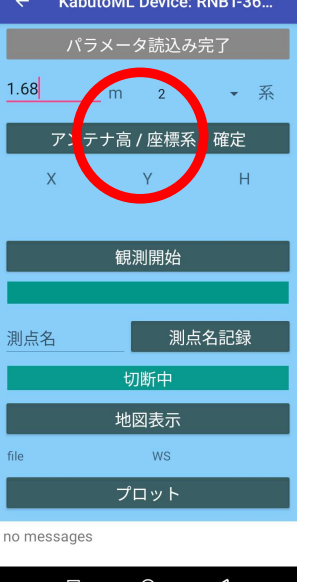

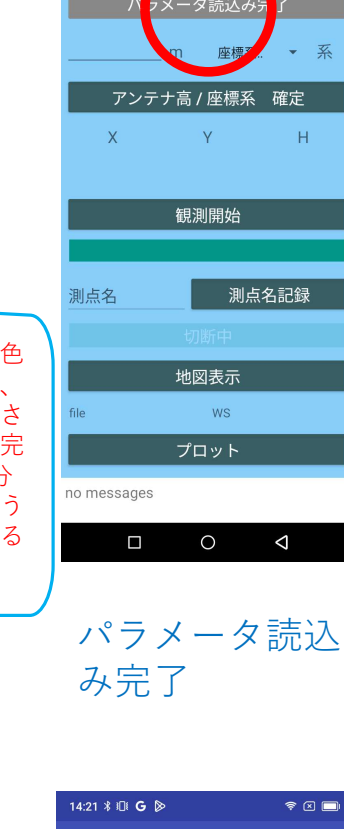

14:20 🕴 🕕 G 🖻

ŝ ⊠ 🗖

Kabut ML Device. RNBT-36...

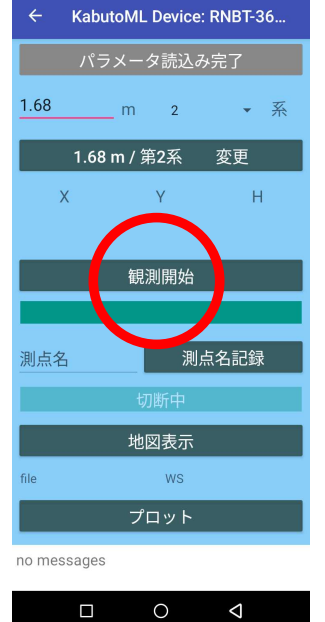

観測開始

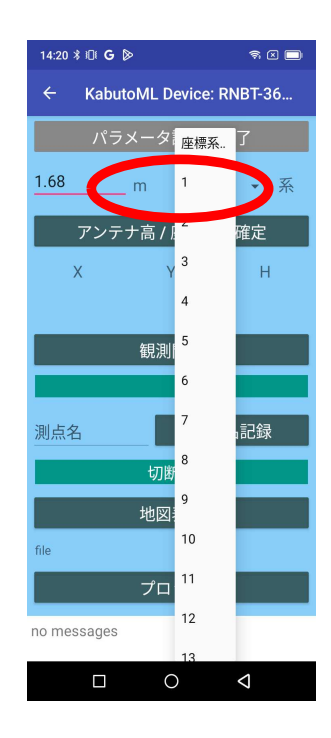

## アンテナの高さ を入力、座標系 を選択

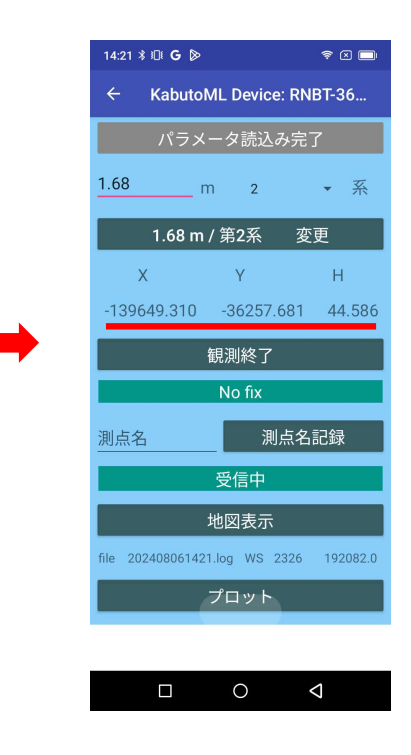

元期の **XYH** 座標が表示 される

### 確定

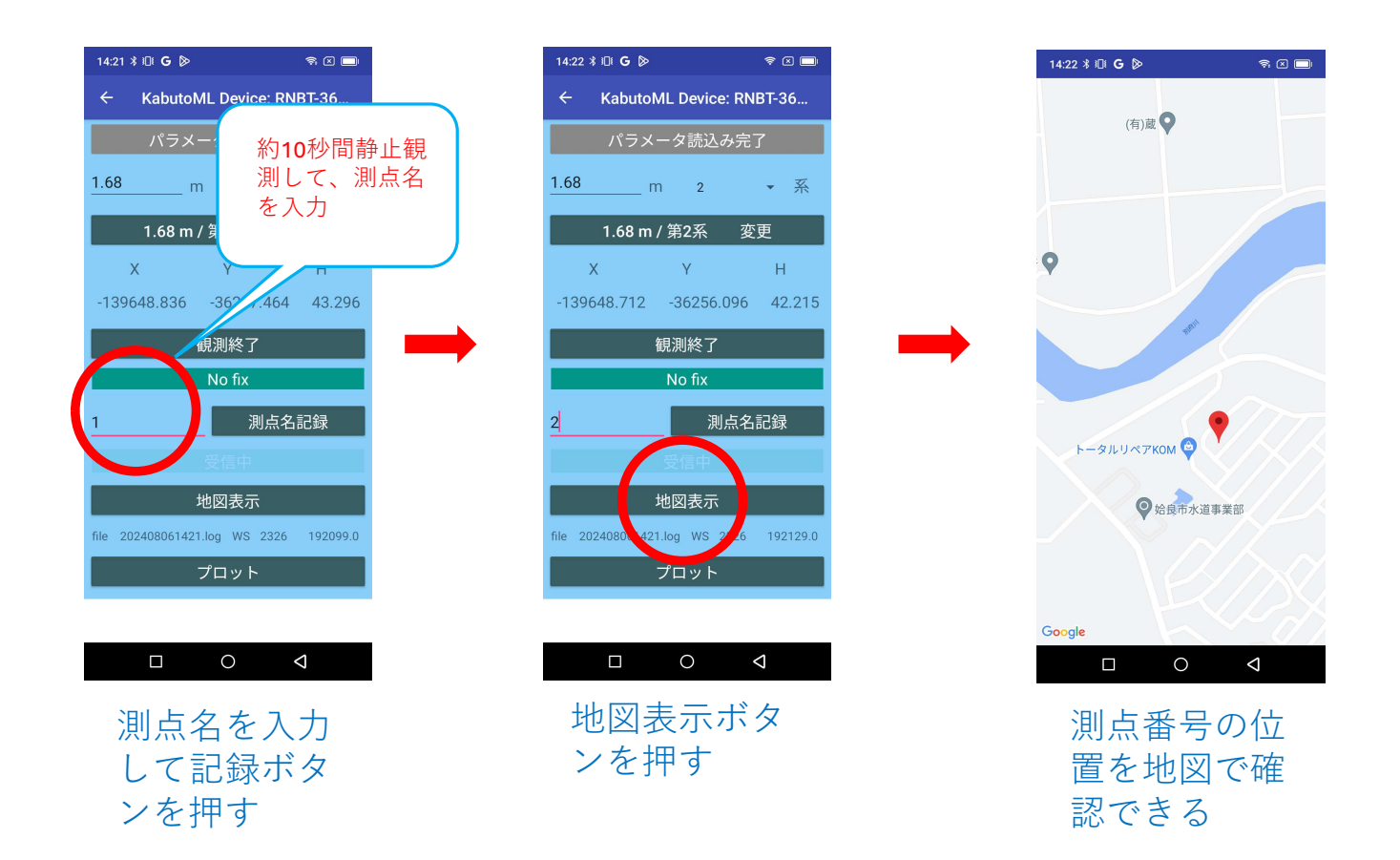

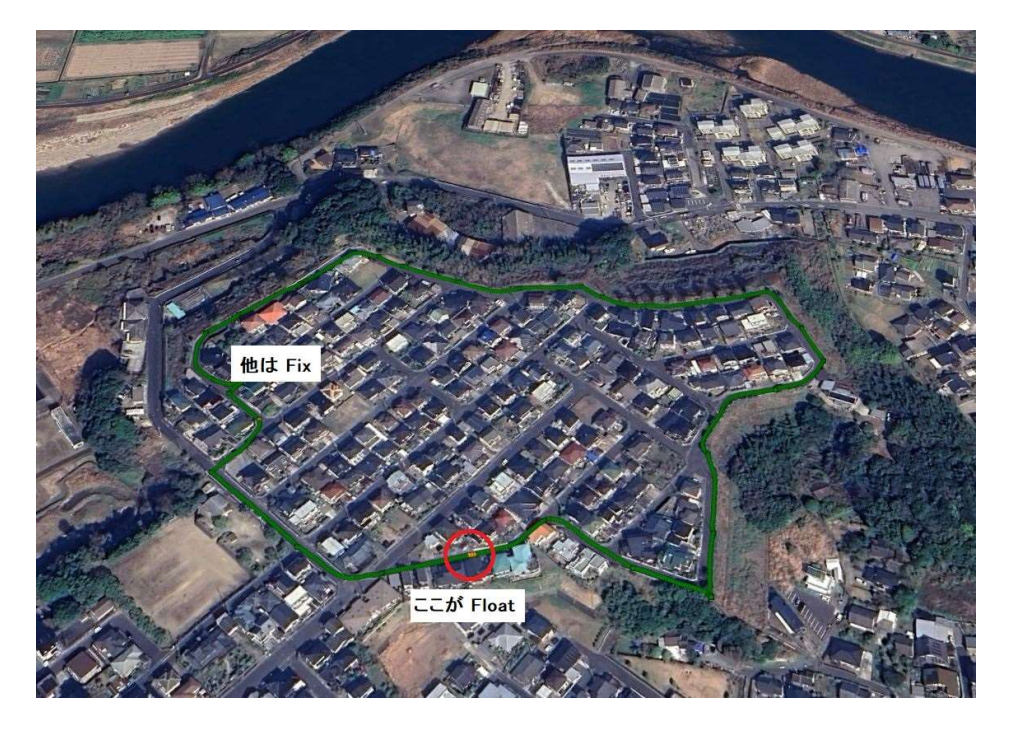

これは観測後にログを取り出し、Google Earth にアップしたものです。 変換の方法は clas.jp のダウンロードページに説明してあります。

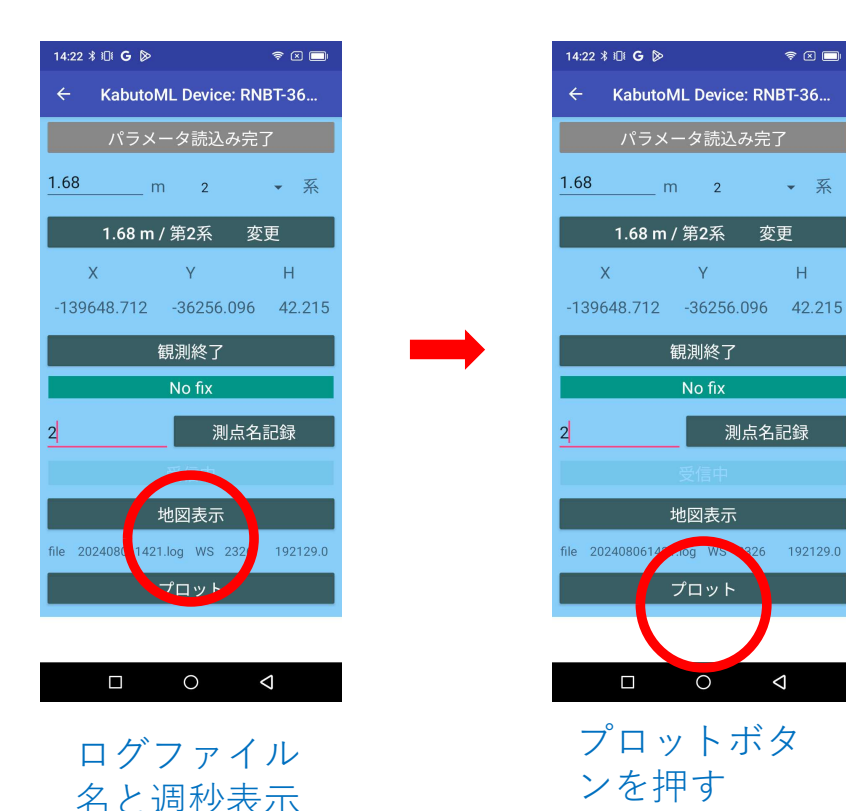

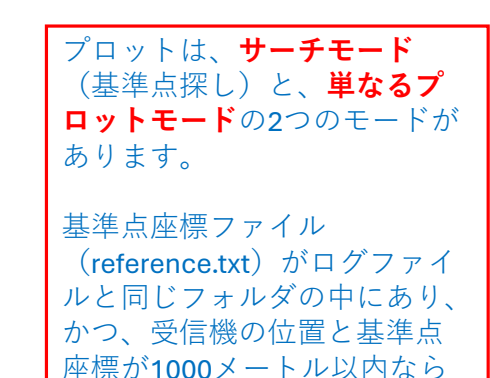

それ以外は単なるプロット モードになります。

サーチモードになります。

サーチモードのやり方

・次のような基準点座標のテキストファイルを作成してください。ファイル名は「reference.txt」で、Excelを使用すると 便利です。他のファイル名は使用できません。

• 系

н

192129.0

<

Y

No fix

0

測点名記録

A1,-139658.491,-36251.678 2,-139631.381,-36285.661 3,-139616.303,-36268.739

点名、X座標、Y座標 の順(半角のコンマで区切る)ですが、Y座標の後ろに標高など続いていても構いません。平面直角 座標に変換したファイルをリネームすると使えます。基準点数は100点までです。

#### ・PCとアンドロイドをUSBで接続して、

PC > (スマホの名前) > 内部共有ストレージ > Android > data > jp.clas.ml.kabuto > files > Documents

の中に入れてください。

・プロットボタンを押下すると、現在の位置と reference.txt の座標が 1000 m 以内なら、次のようになります。

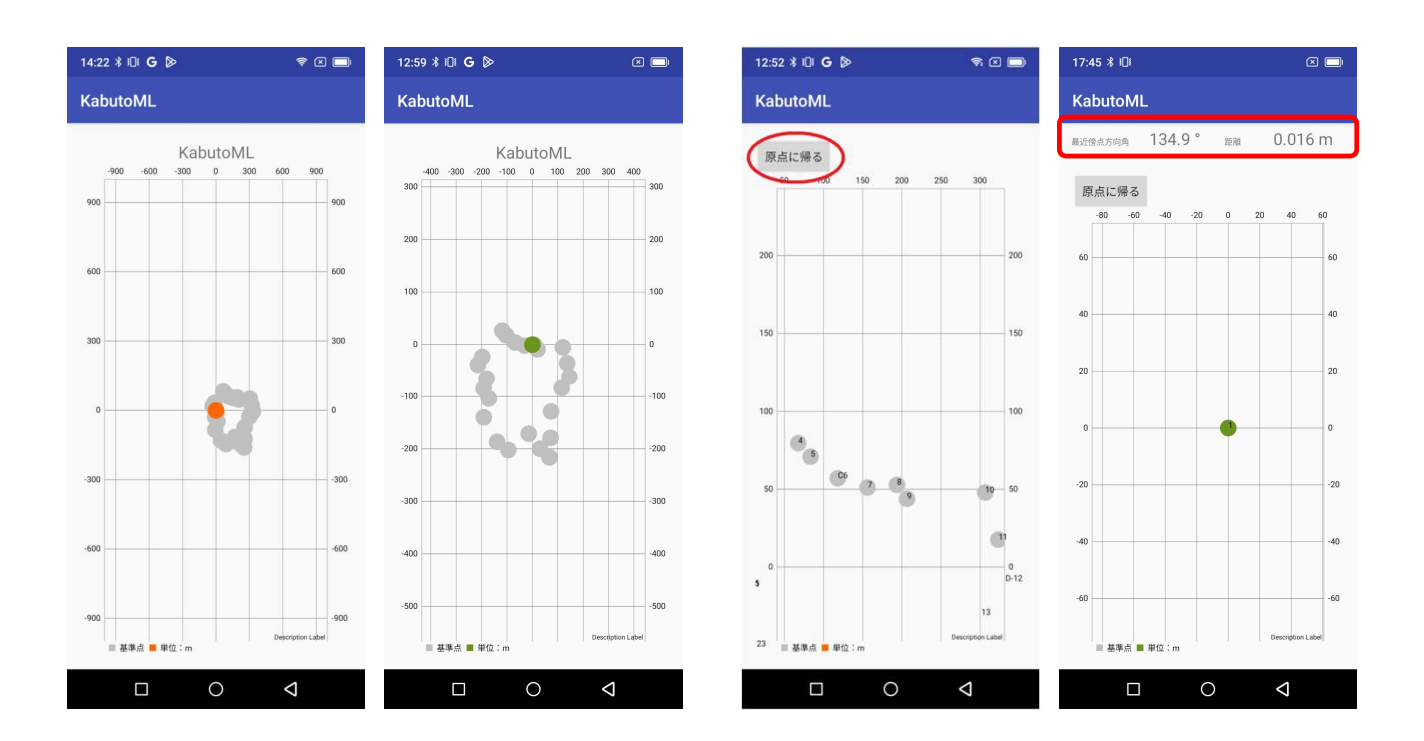

**だいだい色**は現在の受信機の位置です。FIX す るとだいだい色が**緑色**に変わります。灰色は サーチする基準点の位置です。 拡大しすぎて迷子になった場合は、「原点に 帰る」ボタンを押してください。 最新バージョンでは基準点までの距離と方向 角が表示されます。

## 単なるプロットモードのやり方

プロットボタンを押した時に、reference.txt ファイルが入ってないか、あるいは、現在の位置と reference.txt の座標が 1000 m 以上なら、単なるプロットモードになります。 CLAS 精度の確認に使えるでしょう。

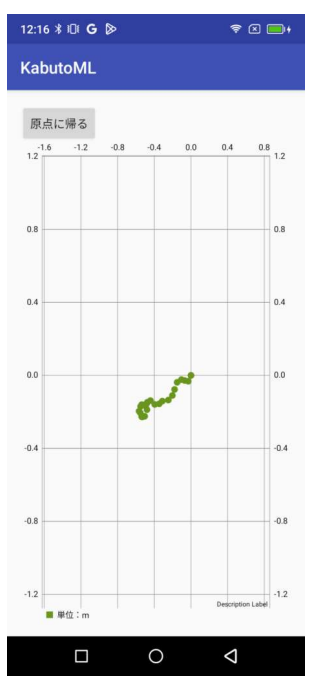

観測後、 PC と USB あるいは Bluetooth でつないで、スマホの中身を取り出し ます。

PC > (スマホの名前) > 内部共有ストレージ > Android > data > jp.clas.ml.Kabuto > files > Documents

観測開始〜観測終了ごとに、ログファイルと、元期の平面直角座標値に変換した観測点の CSV ファイルが保存されます。

観測点名を入力しなかった場合は、ログファイルのみが保存されます。

| 10:48 ≵ ፤ቧ፤ 🗧 📚 🔳                                                    | 10:49 🗱 🗊                                                                                                    | 10:50 ¥ ₺₺ 🗧 🖘 🗩                                    |
|----------------------------------------------------------------------|----------------------------------------------------------------------------------------------------|-----------------------------------------------------|
| 🍾 🗐 🛃 🔹                                                              | テキスト・エディターts/202407101035.log                                                                                                    | テキスト・エディター/202407101035P.csv                        |
| ata/jp.clas.ml.kabuto/files/Documents home:                          | \$GNRMC, 013544.00, A, 3144.3978475, N, 13037.0372276, E, 0.<br>\$GNGGA, 013544.00, 3144.3978475, N, 13037.0372276, E, 1, 0(<br>\$GNPLC, 013545, 00, A, 3144.3978475, N, 13037.0372875, E, 0                                                                                                    | No.,X,Y,H,FIX.<br>1,-139650.439,-36260.241,41.239,1 |
| <b>1</b>                                                             | \$0NGGA, 013545.00, 344.3979409, N, 1307.0372585, E, 1, 0<br>\$0NGGA, 013546.00, A, 3144.3980052, N, 13037.0372585, E, 1, 0<br>\$0NRIIC, 013546.00, A, 3144.3980052, N, 13037.0373284, E, 0.                                                                                                    | 2,-139649.644,-36259.579,41.954,1                   |
| 202407091715.log<br>application/octet-stream 1.4K 2024/07/0917:15    | \$0NG6A, 013546.00, 3144.3980052, N, 13037.0373284, E, 1, 0<br>\$0NRLC,013547.00, A, 3144.3980381, N, 13037.0374044, E, 0<br>\$0NG6A,013547.00, 3144.3980381, N, 13037.0374044, E, 1, 0<br>\$0NBLC,013548.00, A 3144.3980581, N, 13037.037765, E, 0                                                                                                    |                                                     |
| 202407091716.log<br>application/octet stream 4.4K 2024/07/0917:16    | \$GNGGA,013548.00,3144.3979851,N,13037.0377765,E,1,1<br>\$GNGGA,013548.00,3144.3979669,N,13037.0377765,E,1,1<br>\$GNRMC,013549.00,3144.3979669,N,13037.0379895,E,0<br>\$GNGGA_013549,00,3144.3979669,N,13037.0379895,E,1                                                                                                    |                                                     |
| 202407091716P.csv<br>text/comma-separated-values 83 2024/07/09 17:17 | \$GNRIAC, 013550.00, A, 3144.39 9579, N, 13037.0381641, E, 0<br>\$GNGA, 013550.00, A3144.3979 79, N, 13037.0381641, E, 1, 1<br>\$GNRIAC, 013551.00, A, 3144.3979 50, N, 13037.0381641, E, 1, 1:                                                                                                    |                                                     |
| 202407091944.log<br>application/octet-stream 18.3K 2024/07/0919:47   | \$GNGGA,013551.00,3144.3979&40,N,13037.0382590,E,1,11<br>\$GNRMC,013552.00,A,3144.3979652,N,13037.0383643,E,0<br>\$GNGGA,013552.00,3144.397952,N,13037.0383643,E,1,11                                                                                                    |                                                     |
| E 202407091944Pcsv   text/comma-separated-values 83 2024/07/09 19:47 | \$GNRMC,013553.00,A,3144.39 <sup>9</sup> 9772,N,13037.0384198,E,0.<br>\$GNGGA,013553.00,3144.3979 <sup>7</sup> 72,N,13037.0384198,E,1,1;<br>\$GNRMC,013554.00,A,3144.39 <sup>5</sup> 0291,N,13037.0384768,E,0.                                                                                                    |                                                     |
| 202407101035.log                                                     | \$GNGGA,013554.00,3144.3980291,N,13037.0384768,E,1,11<br>\$GNRMC,013555.00,A,3144.3981257,N,13037.0385401,E,0.<br>\$GNGGA,013555.00,3144.3981257,N,13037.0385401,E,1,1;                                                                                                    |                                                     |
| 202407101035P.csv<br>text/comma-separated-values 83 2024/07/101038   | \$0NRHC, 013556.00, A, 3144.392048, N, 13037.0385972, E, 0<br>\$0NGGA, 013556.00, 3144.3982148, N, 13037.0385972, E, 1, 1:<br>\$0NRHC, 013557.00, A, 3144.3982751, N, 13037.0386783, E, 0<br>\$0NRC6A, 013557.00, A, 3144.3982751, N, 13037.0386783, E, 0                                                                                                    |                                                     |
| geola.txt<br>text/plain 2.8M 2024/05/27 10:24                        | %1<br>\$GNRMC,013558.00,A,3144.3983420,N,13037.0387420,E,0.                                                                                                    |                                                     |
| semidyna.txt<br>text/plain 887.5K 2024/05/27 10:29                   | \$GNGGA,013558.00,3144.3983420,N,13037.0387420,E,1.1:<br>\$GNRMC,013559.00,A,3144.3983791,N,13037.0387779,E,0<br>\$GNGGA,013559.00,3144.3983791,N,13037.0387779,E,1,1:                                                                                                    |                                                     |
| Ξ SAF内部共有ストレージ,合計:27.72 GB,空き:23.92 GB N↓                            | <pre>\$60NRIGC, 013600.00, A, 3144.3984112, N, 13037.0388533, E, 0.<br/>\$60NGGA, 013600.00, 3144.3984112, N, 13037.0389348, E, 0.<br/>\$60NGGA, 013601.00, A, 3144.398436, N, 13037.0389348, E, 1.<br/>\$60NRIGC, 013602.00, A, 3144.3984368, N, 13037.0390266, E, 0.<br/>\$60NGGA, 013602.00, A, 3144.3984683, N, 13037.0390266, E, 0.<br/>\$60NGGA, 013603.00, A, 3144.3984683, N, 13037.03902618, E, 1, 1:<br/>\$60NRIGC, 013603.00, A, 3144.398495, N, 13037.0390618, E, 1, 1:<br/>\$60NRIGC, 013604.00, A, 3144.3985235, N, 13037.039094, E, 1, 1:<br/>\$60NRIGC, 013604.00, A, 3144.3985235, N, 13037.039094, E, 1, 1:<br/>\$60NRIGC, 013604.00, A, 3144.3985235, N, 13037.039094, E, 1, 1:<br/>\$60NRIGC, 013604.00, A, 3144.3985235, N, 13037.039094, E, 1, 1:<br/>\$60NRIGC, 013606.00, A, 3144.3985772, N, 13037.0391646, E, 0.<br/>\$60NGGA, 013606.00, A, 3144.3985772, N, 13037.0391985, E, 0.<br/>\$60NRIGC, 013607.00, A, 3144.3985772, N, 13037.0391985, E, 0.<br/>\$60NRIGC, 013607.00, A, 3144.3985772, N, 13037.0391985, E, 0.<br/>\$60NGGA, 013607.00, A, 3144.3985772, N, 13037.0391985, E, 0.<br/>\$60NRIGC, 013607.00, A, 3144.3985772, N, 13037.0391985, E, 0.<br/>\$60NGGA, 013607.00, A, 3144.3985772, N, 13037.0391985, E, 0.<br/>\$60NGGA</pre> | D 0 4                                               |
| Documents                                                            | ログデータ                                                                                                    | 測点の <b>CSV</b>                                      |

スマホの中身です。

スマホはメモリーが少ないですから、たまにはお腹の中を掃除してください。

ログデータは、そのまま PC 版 KabutoDynaEXE でご利用になれますから、アン テナ高をメモしておいてください。

## 付録1

### テストデータファイルの作成方法

(1)現在の受信機の近くで(1000m以内)実験用に観測したしたログファイル(例:202407311626P.csv)の1行目のタイトル行を削除し、上書き保存する。

| No. | 3 | X           | Y          | Н      | FIX. | 1       | -139658 491 | -36251.678 | 32 204 | 4 |
|-----|---|-------------|------------|--------|------|---------|-------------|------------|--------|---|
|     | 1 | -139658.491 | -36251.678 | 32.204 | 削除   | 2       | -139631.381 | -36285.661 | 32.405 | 4 |
|     | 2 | -139631.381 | -36285.661 | 32.405 | 4    | 3       | -139616.303 | -36268.739 | 32.559 | 4 |
|     | 3 | -139616.303 | -36268.739 | 32.559 | 4    | 4       | -139566.119 | -36189.766 | 33.148 | 4 |
|     | 4 | -139566.119 | -36189.766 | 33.148 | 4    | 5       | -139574.778 | -36174.173 | 33.232 | 4 |
|     | 5 | -139574.778 | -36174.173 | 33.232 | 4    | 7       | -139588.637 | -36139.337 | 33.079 | 4 |
|     | 7 | 120500 627  | 26120 227  | 22.070 | 4    | -0. ··· |             |            |        |   |

(2) 202407311626P.csv を reference.txt にリネームする。

(3)PCとアンドロイドをUSBで接続して、

PC > (スマホの名前) > 内部共有ストレージ > Android > data > jp.clas.ml.kabuto > files > Documents

の中に入れてください。

## 付録2

#### パラメータファイルの作成方法

- (1)パラメータファイルのダウンロード
- 国土地理院のサイトから二つのパラメータをダウンロード解凍します。解凍先はダウンロードでも構いません。 ・定常時地殻変動補正サイト 補正パラメータダウンロード ITRF2014 https://positions.gsi.go.jp/cdcs/
- ・GSIGEO2011ジオイド・モデル 基盤地図情報 ジオイド・モデル https://fgd.gsi.go.jp/download/menu.php
- (2)パソコンで次ページ以降の「**取り出したデータを処理する前に**」で、semidyna.txt と geoid.txt を作成します。
- (3)PCとアンドロイドをUSBで接続して、2つのファイルを

PC > (スマホの名前) > 内部共有ストレージ > Android > data > jp.clas.ml.kabuto > files > Documents

の中に入れてください。

## 取り出したデータを処理する前に

CLASで観測された今期の座標を元期(げんき)の座標に変換することになり ますが、変換パラメータは国土地理院のサイトからダウンロードし、観測日 に合ったものを使ってください

パラメータファイルは2種類**あります** 

- ・地殻変動パラメータ(3カ月ごとに公開)
- ・GSIGEO2011ジオイドモデル(約1年ごとに公開)

※毎回セットする必要はありません

※Microsoft Windows Desktop Runtimeのインストールのメッセージ が出たら、適宜ダウンロード・インストールしてください

## **ConvertITRF** 取り出したデータを処理する前に

地殻変動パラメータ(3カ月ごとに公開) <u>https://positions.gsi.go.jp/cdcs</u> から、最新のパラメータファイルをダウンロード解凍し、ConvertITRF で変 換してから KabutoDynaEXE をお使いください

※毎回変換セットする必要はありません

| 本プログラムは、国土地理院の地殻変調                        | 助パラメータファイル (ITRF2014) を計             | 売込み、KabutoD   | vnaEXE で使え | るように      |   |
|-------------------------------------------|--------------------------------------|---------------|------------|-----------|---|
| 「semidyna.txt」に変換します。<br>国土地理院の定労時地税変動増工出 | ーーーーーーーーーーーーーーーーーーーーーーーーーーーーーーーーーーーー | いった かんち (市いく) | ,<br>***!\ |           |   |
| ダウンロードURL: https://positions.gs           | il.go.jp/cdcs/                       | 100002012011  | 1000       | -         |   |
|                                           | 20                                   | 022/07/31更新   | Created by | R. Tanaka | 5 |
|                                           |                                      |               |            |           |   |
|                                           |                                      |               |            |           |   |
|                                           |                                      |               |            |           |   |
|                                           |                                      |               |            |           | Ψ |
|                                           |                                      |               | _          |           |   |
|                                           |                                      |               |            | 変換        | 2 |
|                                           |                                      |               |            |           |   |
|                                           |                                      |               |            |           |   |

このボタンをクリックして、補正パラメータファイルを選択する

※パラメータファイルは KabutoDynaEXE フォルダ内に解凍してください

2 変換開始

## 3 変換終了

KabutoDynaEXE のフォルダに semidyna.txt が生成されます。

## geoid 取り出したデータを処理する前に

GSIGEO2011ジオイド・モデル(約1年ごとに公開) <u>https://fgd.gsi.go.jp/download/menu.php</u> から、ジオイド・モデルをダウンロード解凍して、geoid で変換してから お使いください

※毎回変換セットする必要はありません

| 本プログラムは、国土地理院のジオイド・モデ                            | ル(「gsigeo2011ver2_1.asc」2022/07/31現在)を読 | 込み、KabutoDynaEXE  |
|--------------------------------------------------|-----------------------------------------|-------------------|
| で使えるように「geoid.txt」に変換します。<br>国土地理院の基盤地図情報ダウンロードサ | ービスのジオイド・モデルの最新のものをお使いください。             | •                 |
| ダウンロードURL:https://fgd.gsi.go.jp/de               | ownload/menu.php<br>2022/07/31更新 Crea   | ated by R. Tanaka |
| <u>.</u>                                         |                                         |                   |
|                                                  |                                         |                   |
| 7                                                |                                         |                   |
|                                                  |                                         |                   |
|                                                  |                                         |                   |
|                                                  |                                         | 変換 (2)            |
|                                                  |                                         |                   |
|                                                  |                                         |                   |

## このボタンをクリックして、ジオイド・モデルファイルを選択する

※ジオイド・モデルファイルは KabutoDynaEXE と同じフォルダ内に 解凍してください

### 2 変換開始

### ③ 変換終了

KabutoDynaEXE のフォルダに geoid.txt が生成されます。